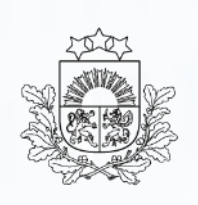

## Tranzīta kontroles sistēma (TKS2)

Lietotāju apmācība. Pamatinformācija

2025. gads

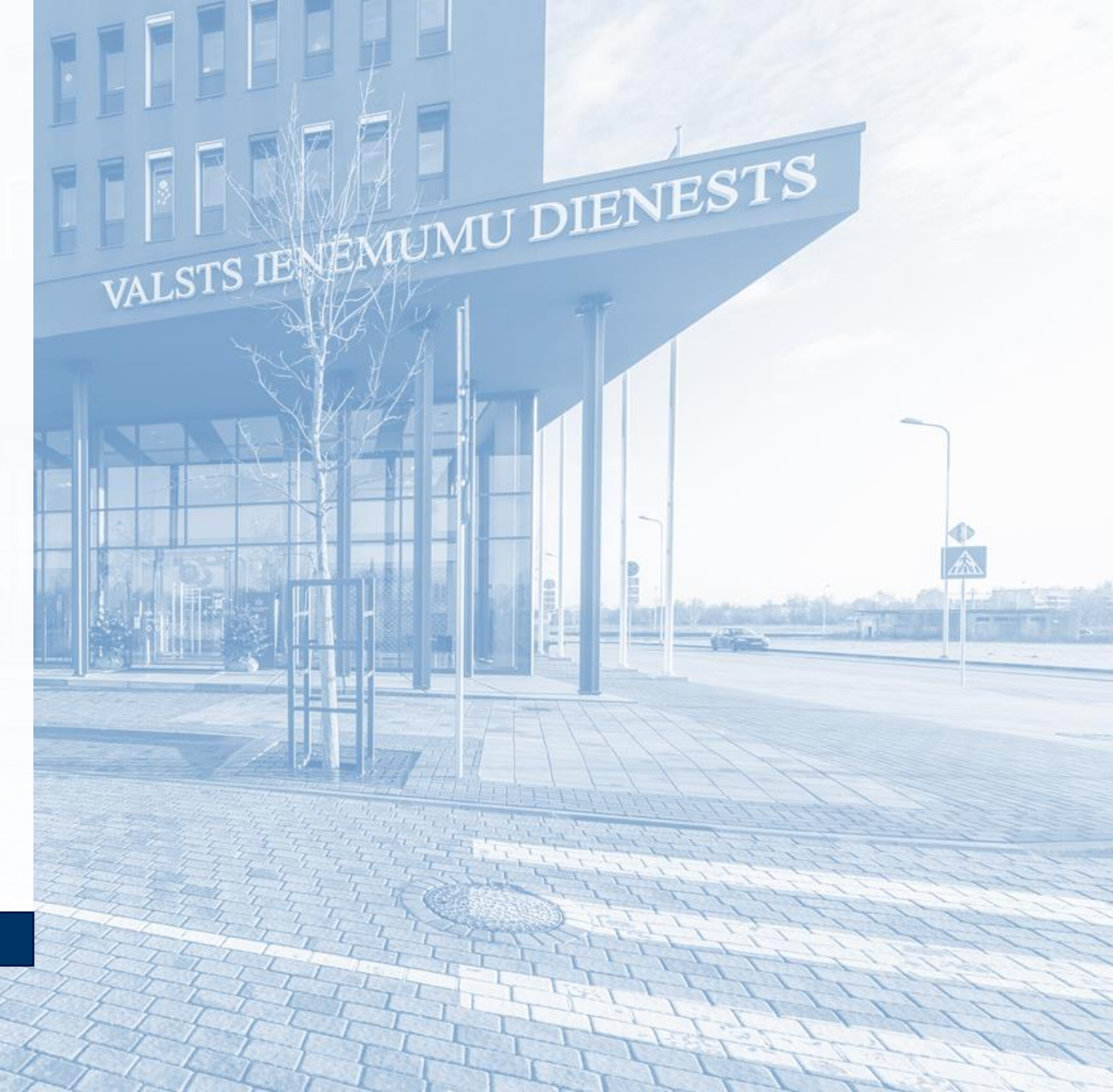

# TKS2 prasības/iespējas

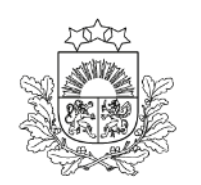

- Izveidota atbilstoši Savienības Muitas kodeksam (SMK)
- Starpgadījumu reģistrēšanas muitas iestāde, muitas iestāžu vajadzībām
- Izvešanas muitas iestāde tranzītam, drošības un drošuma pārbaužu veikšanai pirms kravas izvešanas no ES drošības zonas
- > Tranzīta deklarāciju iespējams aizpildīt no mobilajām viedierīcēm

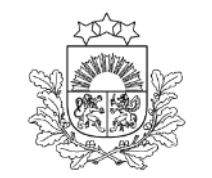

## Starpgadījumu reģistrēšanas muitas iestāde

Valsts ieņēmumu dienests

Tuvākā muitas iestāde (MI), kas strādā ar TKS2 (NCTS 5), kuras teritorijā noticis starpgadījums tranzīta pārvadājuma laikā

## Tranzīta izvešanas MI

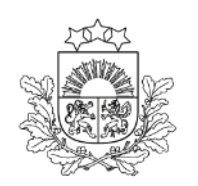

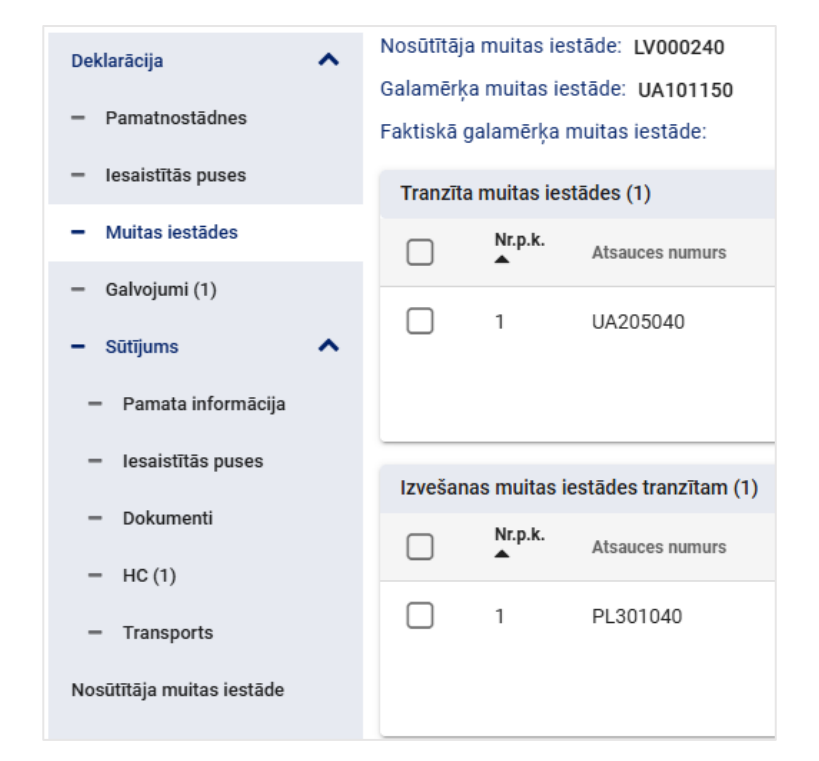

- Muitas iestādes, kas atrodas ES dalībvalstīs, kam ir robeža ar CTC valsti
- Muitas iestādes ar gaisa/jūras satiksmi, kas atrodas valstī, kas pieder drošības zonai
- Uzrāda, ja tranzīta deklarāciju kombinē ar izvešanas kopsavilkuma deklarāciju un pārvietošana tranzītā neseko pēc eksporta procedūras

# Tranzīta izvešanas MI

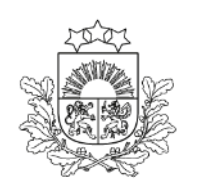

Valsts ieņēmumu dienests

#### Drošības zonas valstis:

Andora, Apvienotā Karaliste (Ziemeļīrija), Austrija, Belģija, Bulgārija, Čehija, Dānija, Francija, Grieķija, Horvātija, Igaunija, Itālija, Īrija, Kipra, Latvija, Lietuva, Lihtenšteina, Luksemburga, Malta, Nīderlande, Norvēģija, Polija, Portugāle, Rumānija, Sanmarīno, Slovākija, Slovēnija, Somija, Spānija, Šveice, Ungārija, Vācija, Zviedrija

#### Ārpus drošības zonas valstis Eiropā (izmanto NCTS):

> Apvienotā Karaliste, Gruzija, Serbija, Turcija, Ukraina, Ziemeļmaķedonija

## Tranzīta izvešanas MI. Piemēri

Preces tiek izvestas no Drošības zonas uz kopīgā tranzīta valsti (nešķērsojot trešo valstu robežas) un kombinē ar izvešanas kopsavilkuma deklarāciju. Maršruts ir LV-LT-PL-UA

Attiecīgi, muitas iestādes deklarācijā būs šādas:

- NMI: LVxxxxx
- IMIT: PLxxxxxx (MKP, kur tiek šķērsota PL-UA robeža)
- TMI: UAxxxxxx (MKP, kur tiek šķērsota PL-UA robeža)
- GMI: UAxxxxx

Preces tiek izvestas no Drošības zonas caur kopīgā tranzīta valsti, un tiek ievestas atpakaļ ES (nešķērsojot trešo valstu robežas). Maršruts ir LV-LT-PL-UA-RO Attiecīgi, muitas iestādes deklarācijā būs šādas:

- NMI: LVxxxxx
- IMIT: PLxxxxx (MKP, kur tiek šķērsota PL-UA robeža)
- TMI (1): UAxxxxxx (MKP, kur tiek šķērsota PL-UA robeža)
- TMI (2): ROxxxxxx (MKP, kur tiek šķērsota UA-RO robežā)
- GMI: ROxxxxxx

Preces tiek vestas uz galamērķa valsti Turcija, IMIT jānorāda Bulgārijā, iespējami 2 MKP: Kapitan Andreevo (BG001015) un MP Lesovo (BG001011).

- NMI: LVxxxxx
- IMIT: BGxxxxxx (MKP, kur tiek šķērsota BG-TR robeža)
- TMI: TRxxxxxx (MKP, kur tiek šķērsota BG-TR robeža)
- GMI: TRxxxxx

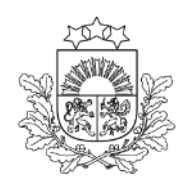

# Drošības un drošuma dati

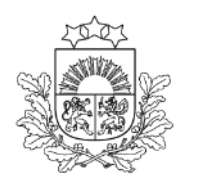

- Komersantam ir noteikta obligāta prasība noteiktos termiņos atkarībā no transportēšanas veida, pirms faktiskās kravas ievešanas/izvešanas no Eiropas Savienības elektroniski iesūtīt drošības un drošuma datus par ievedamo/izvedamo kravu
- > Ar drošības un drošuma datiem var papildināt tranzīta deklarāciju
- > No 2025. gada 1. septembra sasaiste ar ICS2

## **Pieslēgšanās** *EDS*

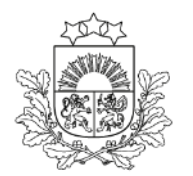

|                               |                             |                                                                         | LV EN                                                              |
|-------------------------------|-----------------------------|-------------------------------------------------------------------------|--------------------------------------------------------------------|
| Valsts ieņēmumu dienests      |                             |                                                                         |                                                                    |
| Elektroniskās deklarēšan      | as sistēma                  |                                                                         |                                                                    |
| Pieslēgties ar                |                             | Pieslēgties citām sistēmām                                              |                                                                    |
|                               | eParaksts                   | Ārpus ES reģistrēto komersantu<br>reģistrācija PVN īpašajā režīmā (OSS) | Pieslēgties Valsts ieņēmumu<br>dienesta<br>publiskojamo datu bāzei |
| Internetbanku autentifikāciju | EDS lietotājvārdu un paroli | Pieslēgties<br>Fironas informācijas sistēmām                            | Muitas deklarāciju statusa pārbaude                                |

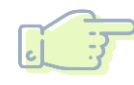

Pieslēgties EDS var, izmantojot vienu no veidiem:

- lietotāja vārdu un paroli
- > SMART-ID, eID, eParaksts vai internetbanku

Esošajiem lietotājiem saglabāsies līdzšinējās piekļuves tiesības, ja tiks veiktas attiecīgas atzīmes EDS

## **Pieslēgšanās** EDS atzīmes

| Lietotāja tiesības v | isiem dokumentiem sistēmā |
|----------------------|---------------------------|
| Tiesības skatīt      | ✔ 1 no 1                  |
| Tiesības labot       | ✔ 1 no 1                  |
| Tikai savus          | 0 no 1                    |

https://eds.vid.gov.lv/login/

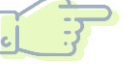

EDS sadaļā "Iestatījumi":

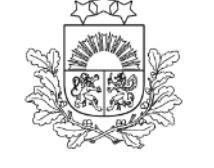

Valsts ienēmumu

dienests

izvēlas sadaļu "Lietotāji un to tiesības"

- uzklikšķina uz lietotāja vārda un uzvārda ailes
- uz izvēlētās sistēmas ieraksta "Tranzīta kontroles sistēma (TKS2)" un nospiež pogu "Rediģēt tiesības veikt darbības ar dokumentiem"
- atzīmē "Tiesības skatīt" un "Tiesības labot"

Ja nav atzīmes "Tikai savus", lietotājs var redzēt visas uzņēmuma deklarācijas

Ja ir atzīme "Tikai savus", lietotājs redzēs tikai savas veidotās deklarācija

## **Pieslēgšanās** *EMDAS*

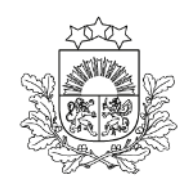

Valsts ieņēmumu dienests

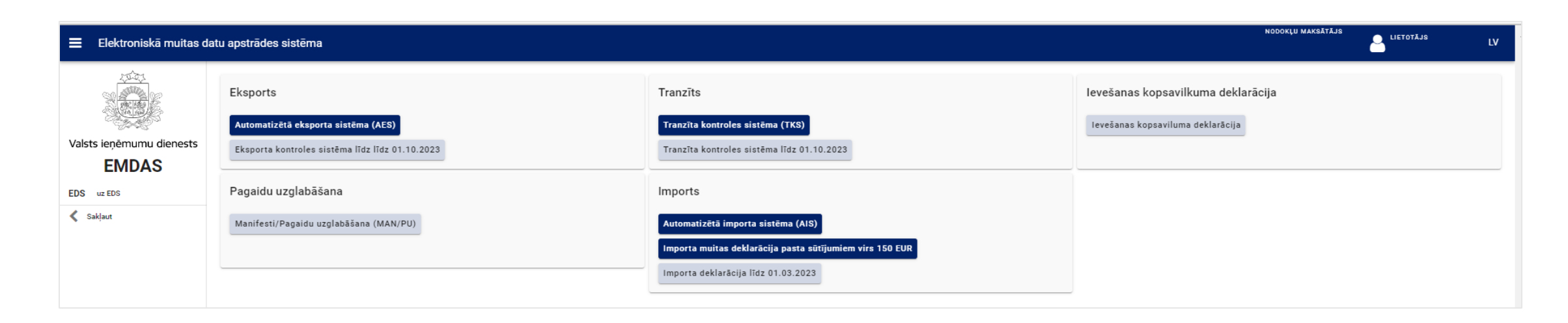

Lietotājam tiek attēlotas tikai tās sistēmas, kurām ir piešķirtas lietotājtiesības

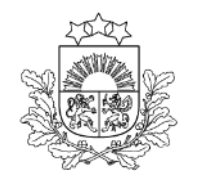

## Darbs ar deklarācijām

Valsts ienēmumu dienests

## EMDAS2

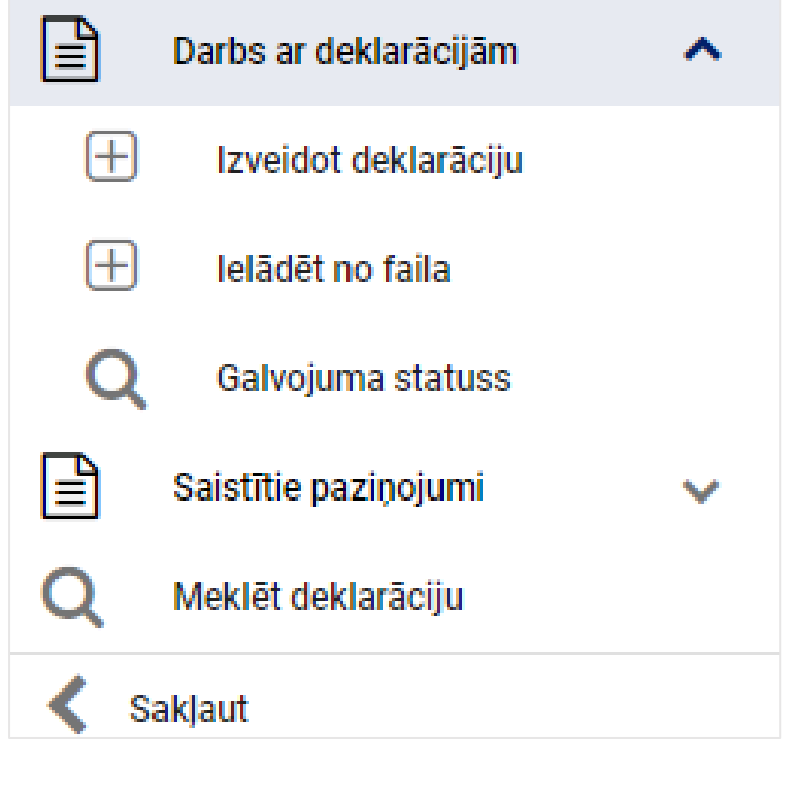

Šķirklis «Darbs ar deklarācijām»

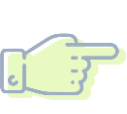

#### Izveidot deklarāciju-

muitas deklarācijas dati tiek savadīti atbilstoši pavaddokumentiem (bez iepriekšējas sagataves)

#### Ielādēt no faila -

muitas deklarācijas dati ir saglabāti XML failā

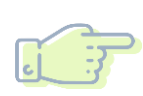

**Iesūtīt no savas sistēmas**, izmantojot programmisko saskarni

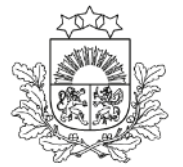

# Saistītie paziņojumi

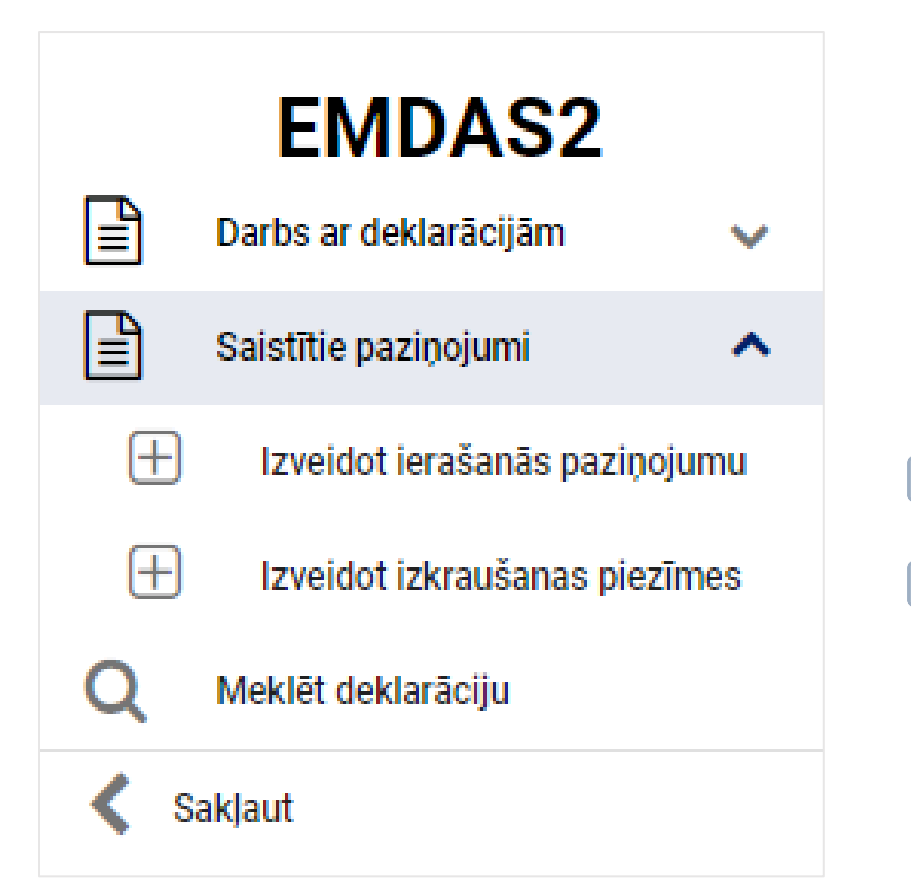

Šķirklis «Saistītie paziņojumi» Darbs atzītajam saņēmējam

- Izveidot ierašanās paziņojumu
- Izveidot izkraušanas piezīmes

## Standarta tranzīta procedūra

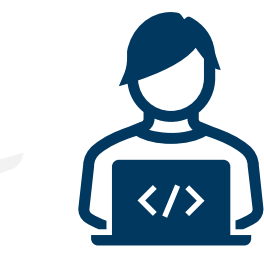

Iesniedz deklarāciju

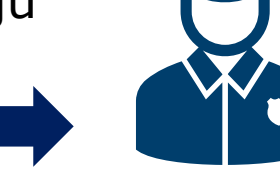

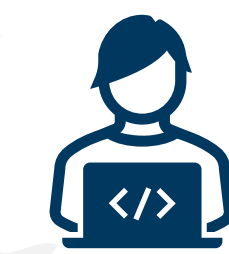

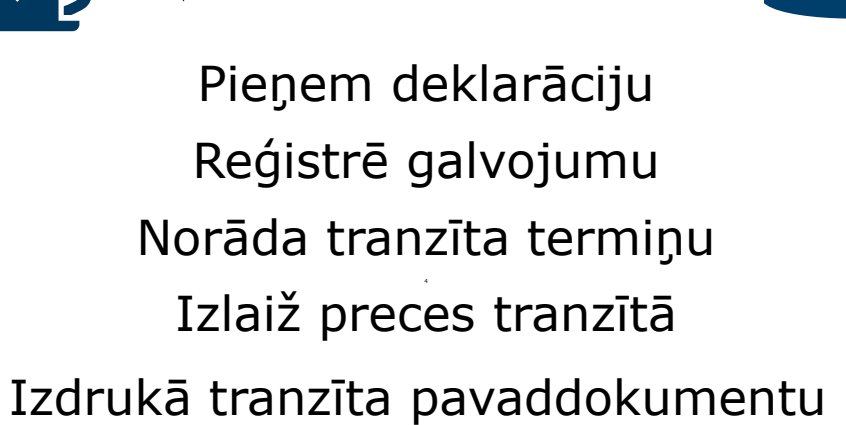

## Vienkāršotā tranzīta procedūra

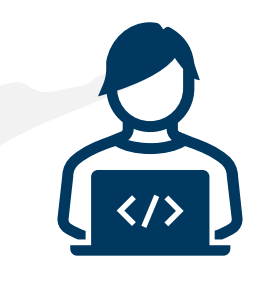

Iesniedz deklarāciju

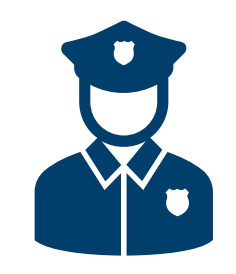

Pieņem deklarāciju, tiek piešķirts MRN

Autorizācijas laiks ~ 20 min.

Apstādina taimeri

Iedarbina taimeri

Iesniedz labojumu/anulēšanas pieprasījumu

Veic kontroli

Atļauj izlaist preces tranzītā

Komersants izdrukā tranzīta pavaddokumentu

# Tranzīta procedūru veidi

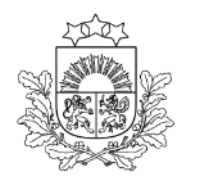

Valsts ieņēmumu dienests

T1 - Preces, ko nepieciešams pārvietot, izmantojot Savienības ārējā tranzīta procedūru

T2 - Preces, ko nepieciešams pārvietot, izmantojot Savienības iekšējā tranzīta procedūru (saskaņā ar SMK 227. pantu, ja vien nepiemēro Īstenošanas regulas (ES) 2015/2447 286. panta 2. punktu)

T2F - Preces, ko nepieciešams pārvietot, izmantojot Savienības iekšējā tranzīta procedūru (saskaņā ar Deleģētās regulas (ES) 2015/2446 188. pantu)

**T2SM - Preces, kurām piemēro Savienības iekšējā tranzīta procedūru** (piemēro 2. pantu EEK un Sanmarīno Sadarbības komitejas 1992. gada 22. decembra Lēmumā 4/92)

T - Jaukti sūtījumi (Īstenošanas regulas (ES) 2015/2447 286. pants)

# Galvojums tranzīta procedūras noformēšanai

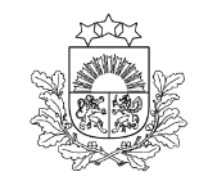

- Galvojums ir obligāta prasība kopējā/Kopienas tranzīta procedūrā, lai tiktu pilnībā segts iespējamais muitas parāds
- Nosūtītāja muitas iestāde nedrīkst pieņemt tranzīta deklarāciju, ja tajā nav sniegta informācija par galvojumu
- Nosūtītāja muitas iestāde nedrīkst izlaist preces tranzīta procedūrai gadījumos, kad galvojuma apjoms nav pietiekams
- Izsniedz apdrošināšanas kompānija vai banka
- Pārbauda, apstiprina un reģistrē TKS2 sistēmā VID Muitas pārvaldes Muitas atļauju kontroles daļa

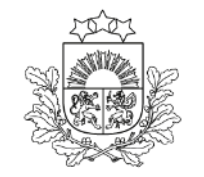

# Iespējamā muitas parāda summa tranzīta procedūrai

### Muitas nodoklis + pievienotās vērtības nodoklis + akcīzes nodoklis =

iespējamais muitas parāds

# Galvojuma atlikuma pārbaude

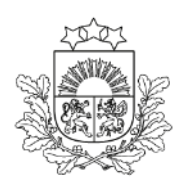

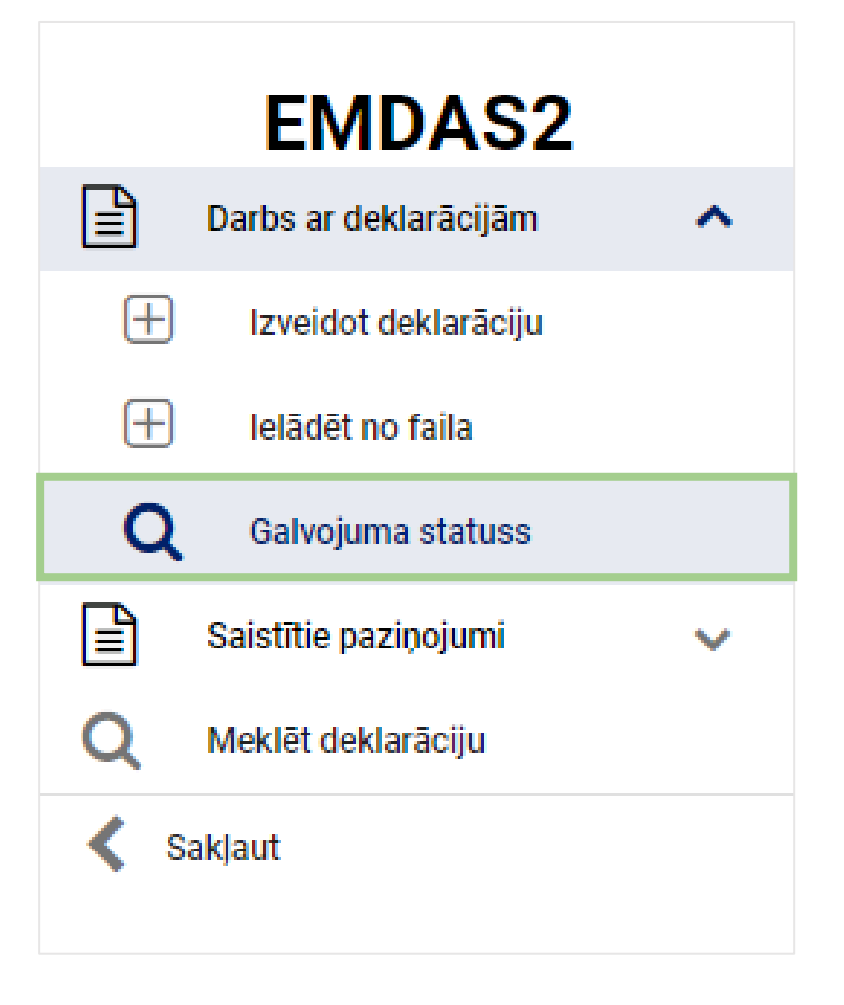

# Tranzīta termiņš

- > Standarta procedūrai uzrāda muitas amatpersona
- > Vienkāršotai procedūrai uzrāda komersants
- Nepārsniedz 20 dienas, skaitot no nākamās dienas pēc deklarācijas noformēšanas dienas
- Nosūtītāja iestāde nosaka termiņu, kādā precēm jānonāk galamērķa iestādē, ņemot vērā maršrutu, transportlīdzekli, tiesību aktus par pārvadāšanu vai citus tiesību aktus, kas varētu ietekmēt termiņa noteikšanu, visu attiecīgo informāciju, ko paziņojis procedūras izmantotājs
- Ja termiņu nosaka nosūtītāja muitas iestāde, tas ir saistošs to dalībvalstu muitas dienestiem, kuru teritorijā ieved preces Savienības tranzīta operācijas laikā, un šie dienesti nemaina minēto termiņu

## Tranzīta deklarācija. Iesniegšana

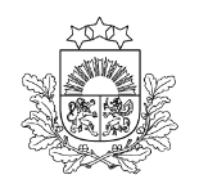

Valsts ieņēmumu dienests

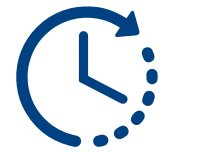

Deklarācijas pārbaude var ilgt pāris sekundes

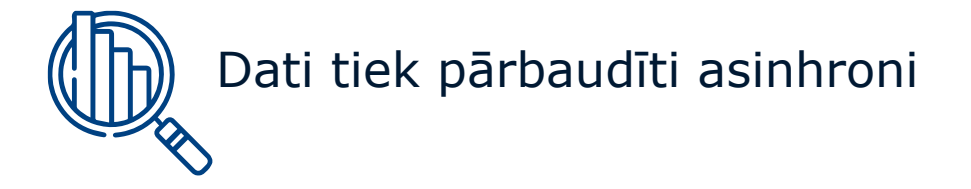

Informācija par kļūdām tiek norādīta «Paziņojumos», izmantojot krāsu apzīmējumus:

Informācija par kļūdām

Informatīvi brīdinošs paziņojums

Informatīvs paziņojums par veiksmīgām datu pārbaudēm

Kad deklarācija ir veiksmīgi iesniegta, turpmāk jāseko līdzi deklarācijas statusam. Lai atjaunotu informāciju, var izmantot pogu F5

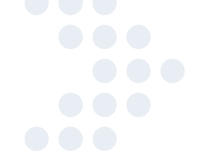

## Tranzīta deklarācijas izdruka

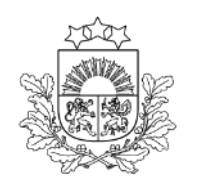

- Kad preces ir izlaistas tranzītā, ir iespēja drukāt pavaddokumentu latviešu vai angļu valodā
- Pirms preču izlaišanas tranzītā ir iespējams izrukāt deklarācijas darba versiju

## Sasaistes

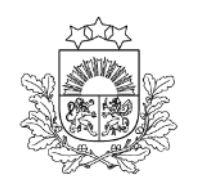

- Integrētā riska informācijas sistēma (IRIS) datu analīzei, riska «ceļa» noteikšanai
- EORI sistēma komersanta datu korektai ievadei
- ITVS sistēma galvojuma summas aprēķinam
- AES sistēma procesam «eksports turpinās ar tranzītu»
- CERTEX (TRACES) sistēma PVD dokumentu pārbaudei
- SAFE-TIR sistēma TIR karnetes numura pārbaudei
- ITDB sistēma datu par TIR karnetes turētāju pārbaudei
- PU sistēma pagaidu uzglabāšanas deklarācijas automātiskai apstiprināšanai
- OLAF datubāze ekonomiskās krāpšanas apkarošanai
- ICS2 sistēma Ievešanas kopsavilkuma datu nodošanai EK (no 01.09.2025.)

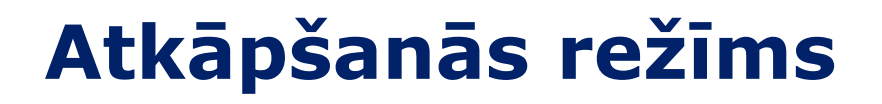

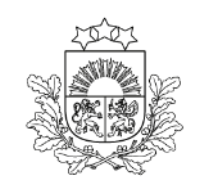

Ja VID informē par sistēmas darbības traucējumiem un tiek izsludināts «Atkāpšanās režīms», deklarāciju var noformēt papīra formā

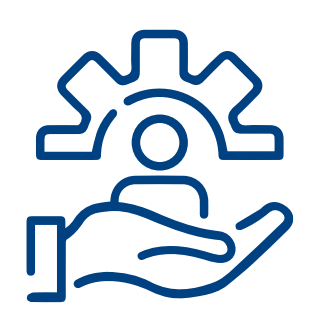

Darba laikā informāciju par deklarāciju noformēšanu atkāpšanās režīmā izsludina **EMDAS palīdzības dienests** 

Ārpus darba laika lēmumu par deklarāciju noformēšanu atkāpšanās režīmā pieņem muitas iestādes amatpersonas

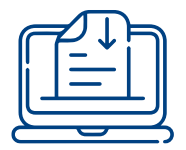

Veidlapas pieejamas VID tīmekļvietnē: https://www.vid.gov.lv/lv/veidlapas

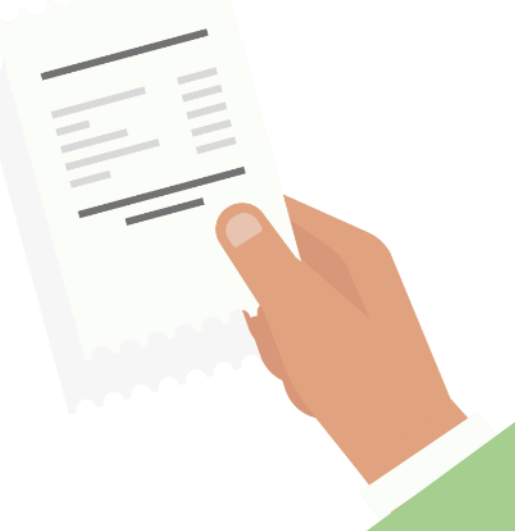

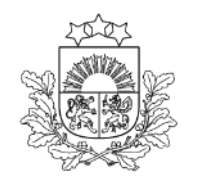

# Kur meklēt informāciju par tranzītu

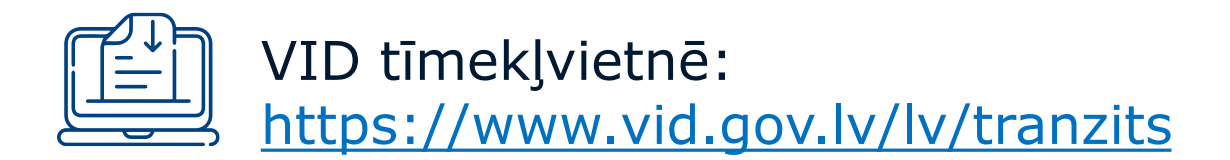

- > Skaidrojumi par tranzīta procedūras piemērošanu un pabeigšanu
- Videoseminārs par TKS2
- Biežāk uzdotie jautājumi
- > Ceļa karte atzītajiem saņēmējiem par tranzīta procedūras pabeigšanu
- Citas noderīgas lietas un jaunumi par tranzītu

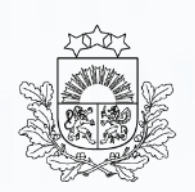

NCTShelpdesk@vid.gov.lv

Tālruņi: 67121089, 67121090, 67121091, 67121092, 67121093

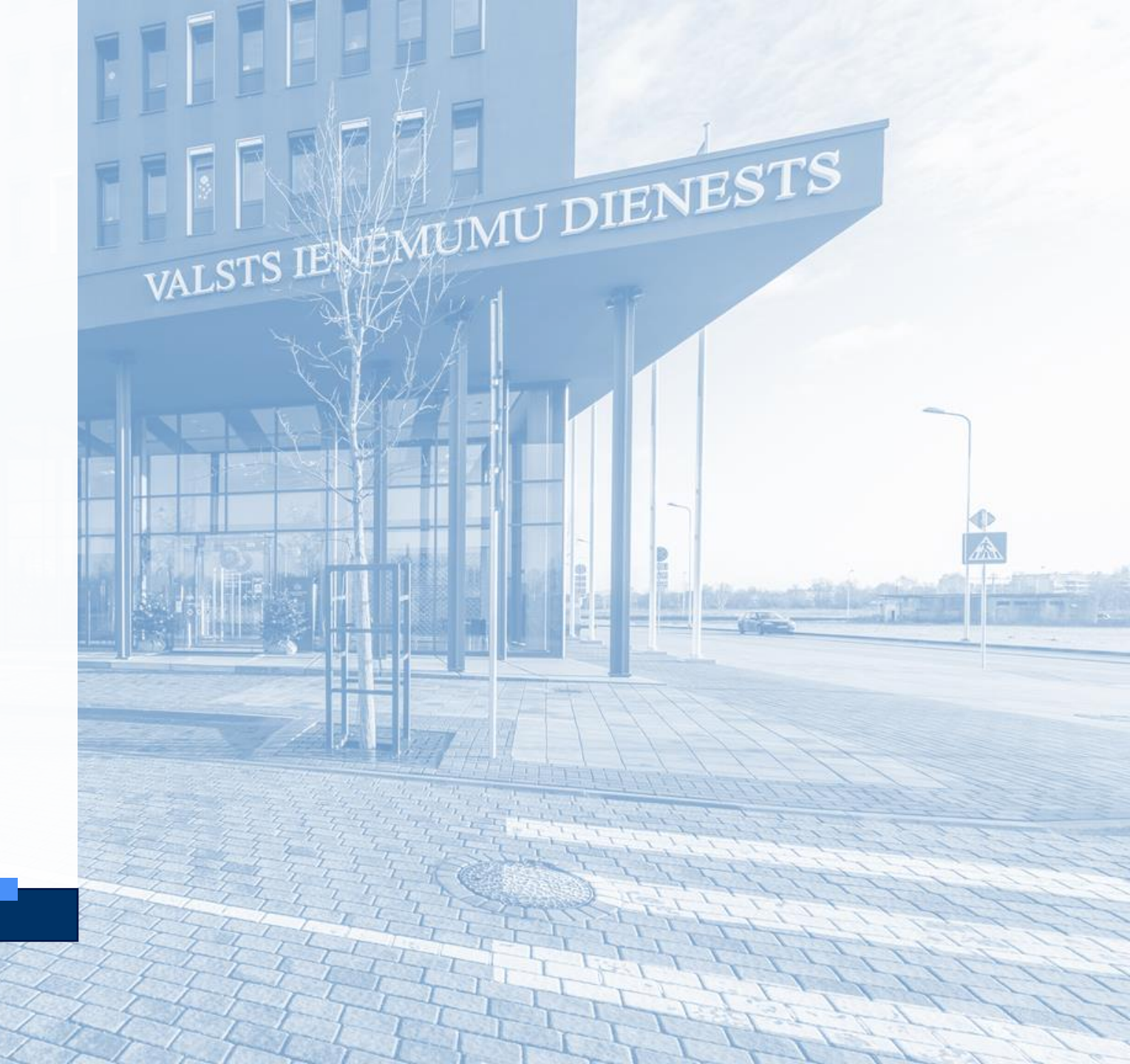